## COBISS<sup>®</sup>

Kooperativni online bibliografski sistem i servisi

## Upravljanje sistemom COBISS

# Uputstva za upotrebu štampača CITIZEN S310II

## **V1.0**

VIF-NA-27-XX

Institut informacijskih znanosti, Maribor, Slovenija

# IZUM<sup>®</sup>

© IZUM, 2015.

COBISS, COMARC, COBIB, COLIB, IZUM su zaštićeni znaci u posedu javnog zavoda IZUM.

## SADRŽAJ

| 1 | Uvod                                                                | . 1               |
|---|---------------------------------------------------------------------|-------------------|
| 2 | Upotreba štampača<br>2.1 Opis štampača<br>2.2 Instaliranje štampača | .1                |
| 3 | Održavanje štampača                                                 | .4<br>4<br>5<br>6 |
| 4 | Podešavanje logičkih destinacija u aplikaciji COBISS3               | . 6               |

## 1 Uvod

U dokumentu su predstavljena uputstva za upotrebu štampača prilikom rada u sistemu COBISS (priključivanje, zamena papira itd.).

## 2 Upotreba štampača

### 2.1 Opis štampača

Pogled s prednje strane

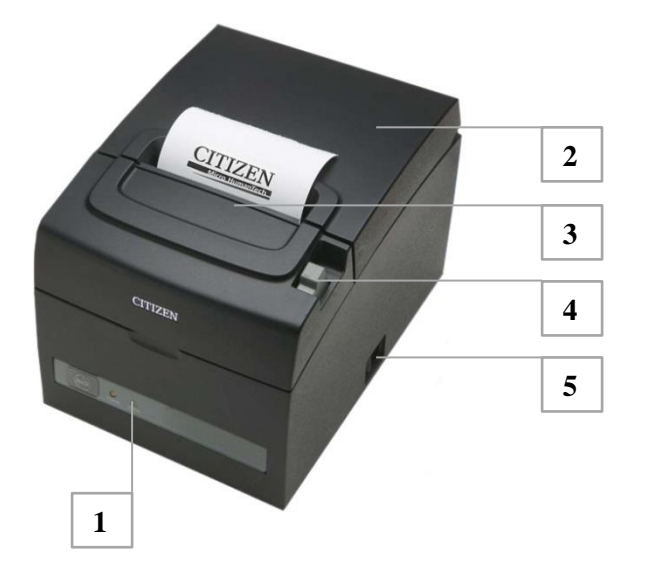

- 1 kontrolna tabla
- 2 poklopac za papir
- 3 poklopac glave i rezača
- 4 poluga za otvaranje poklopca
- 5 prekidač za uključivanje/isključivanje

#### Pogled sa zadnje strane

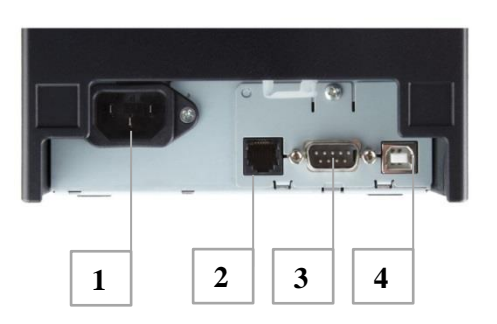

- 1 mrežni priključak
- 2 priključak za fioku blagajne
- 3 serijski priključak (COM)
- 4 USB priključak

#### Opcije postavljanja štampača

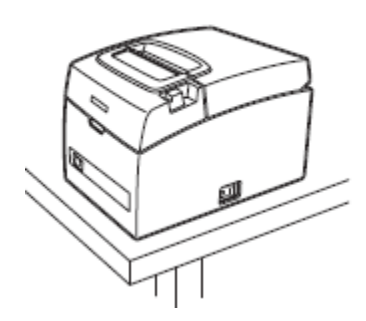

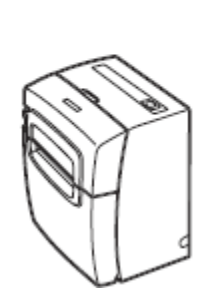

Horizontalno

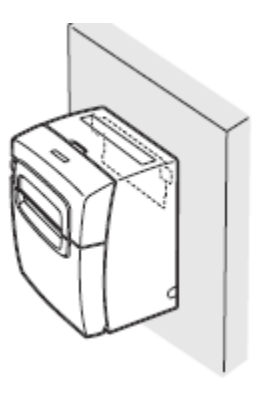

Na zid

Upotreba užeg papira (58mm)

Vodoravno

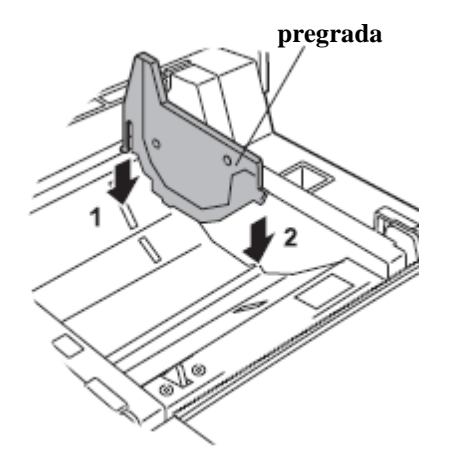

NAPOMENA: uži papir širine 58mm može da koristi u slučaju kada štampač koristimo u C2 i simuliramo funkcionisanje u načinu EPSON. Za više informacija obratite se na podpora@izum.si.

#### Instalacija termičkog papira

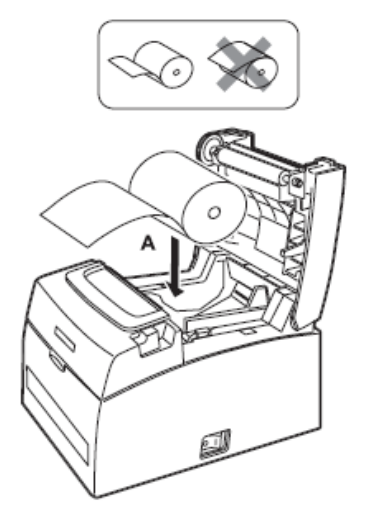

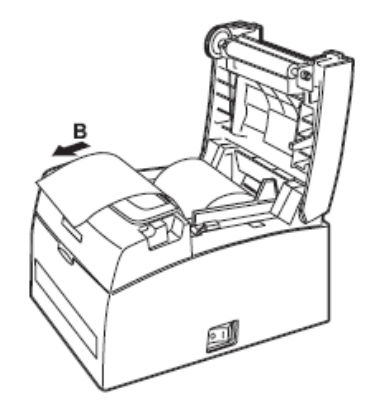

### 2.2 Instaliranje štampača

Štampač instaliramo lokalno. Ako operacioni sistem ne prepozna štampač i ne instalira ga automatski, za Windows okruženje koristimo originalni drajver koji preuzimamo sa ovog <u>linka</u><sup>1</sup> (CT-S310II\_Software\_Setup.exe).

| Security Device Settings Tool                                                                                                    |                                                                                                    |                                                                                                  |                   |                  |  |
|----------------------------------------------------------------------------------------------------|----------------------------------------------------------------------------------------------------|--------------------------------------------------------------------------------------------------|-------------------|------------------|--|
| General                                                                                                    | Sharing                                                                                                    | Ports                                                                                            | Advanced          | Color Management |  |
| Always available     O:00     To     O:00                                                                                               |                                                                                                    |                                                                                                  |                   |                  |  |
| Priority: 1                                                                                                    |                                                                                                    |                                                                                                  |                   |                  |  |
| Driver: CITIZEN CT-S310II   New Driver                                                                                                  |                                                                                                    |                                                                                                  |                   |                  |  |
| <ul> <li>Start</li> <li>Start</li> </ul>                                                                                                | printing afte                                                                                                | er last page is sp<br>mediately                                                                  | finishes printing | faster           |  |
| <ul> <li>Start</li> <li>Start</li> <li>Print dire</li> </ul>                                                                            | printing afte<br>printing im<br>ectly to the p                                                               | er last page is sp<br>mediately<br>printer                                                       | finishes printing | faster           |  |
| <ul> <li>Start</li> <li>Start</li> <li>Print dire</li> <li>Hold mission</li> </ul>                                                      | printing after<br>printing imp<br>ectly to the p                                                             | er last page is sp<br>mediately<br>printer<br>pocuments                                          | tinishes printing | faster           |  |
| <ul> <li>Start</li> <li>Start</li> <li>Print dire</li> <li>Hold mis</li> <li>Print spo</li> </ul>                                       | printing afte<br>printing imm<br>ectly to the p<br>smatched do                                               | er last page is sp<br>mediately<br>printer<br>ocuments<br>nents first                            | tinishes printing | faster           |  |
| <ul> <li>Start</li> <li>Start</li> <li>Print dire</li> <li>Hold mis</li> <li>Print spc</li> <li>Keep print</li> </ul>                   | printing after<br>printing imm<br>ectly to the p<br>smatched do<br>noled docum                               | er last page is sp<br>mediately<br>printer<br>ocuments<br>nents first<br>ents                    | tinishes printing | taster           |  |
| <ul> <li>Start</li> <li>Start</li> <li>Print dire</li> <li>Hold mis</li> <li>Print spc</li> <li>Keep print</li> <li>Enable a</li> </ul> | printing after<br>printing imm<br>ectly to the p<br>smatched do<br>coled docum<br>nted docum<br>dvanced prin | er last page is sp<br>mediately<br>printer<br>pocuments<br>ments first<br>ents<br>nting features | tinishes printing | faster           |  |

Štampanje iz C2:

- u SET UP-u izaberemo 11.
- alatom POS Printer Utlility (prenos sa internet stranice: POSUtilSetup.exe) potrebno je podesiti parametar "Inter.Char Set" na *Croatia*. Za brže podešavanje parametara možete da upotrebite konfiguracionu datoteku koju preuzimate sa iste stranice kao i uputstva. U alatu upotrebite tipke "Open file..." i "Send".
- u EDIT FORM, pod pomak potrebno je upisati bar vrednost 8.

<sup>1</sup> <u>http://www.citizen-</u>

europe.com/en/printer/support/software/POS?field software printers target id=79&field operation system tid=A11

| msw7-4       Parity       NONE       NONE         msw7-4       Parity       DTR/DSR       DTR/DSR         Msw7-5       Flow Control       DTR/DSR       DTR/DSR         Msw7-6       DMA Control       Valid       Valid         Msw7-7       VCom Protocol       PC Setting       PC Setting         go Setup<br>lantenance Counter<br>est Print       MSW8-1       Print Width       S76 dots (80mm)       S76 dots (80mm)         MSW8-8       Top Margin       11 mm       11 mm       11 mm       Invalid       MsW8-5         MSW8-8       Line Gap Reduce       Invalid       Invalid       Invalid       Invalid         MSW8-5       Reduced Char V/H       100% / 100%       I00% / 100%       Invalid         MSW9-1       Code Page       PC 437 (USA, Europ       PC 437 (USA, Europ       PC 437 (USA, Europ         MSW9-3       Kanji       OFF       OFF       OFF       MSW9-4       JIS/Shft JIS       JIS         MSW10-1       Print Densty       100 %       100 %       I00 %       I00 %       I00 %         MSW10-2       Print Speed       Level 9 (100 %)       Level 9 (100 %)       Level 9 (100 %)       Level 9 (100 %)       Ievel 9 (100 %) <th></th> <th></th> <th>No.</th> <th>Setting</th> <th>Value</th> <th>Default Value</th> <th>^</th>                                                                                                    |               |     | No.     | Setting             | Value                | Default Value       | ^ |
|----------------------------------------------------------------------------------------------------|---------------|-----|---------|---------------------|----------------------|---------------------|---|
| Inter Setup     MSW7-5     Flow Control     DTR/DSR     DTR/DSR       Inter Setup     MSW7-6     DMA Control     Valid     Valid       Internory Swtch Setup     MSW7-6     DMA Control     PC Setting       Internory Swtch Setup     MSW7-7     VCom Protocol     PC Setting       Internory Swtch Setup     MSW8-1     Print Width     S76 dots (80mm)     S76 dots (80mm)       Internace Counter     MSW8-3     Top Margin     I1 mm     I1 mm       MSW8-4     Line Gap Reduce     Invalid     Invalid       MSW8-5     Reduced Char V/H     100% / 100%     I100% / 100%       MSW8-6     Auto Side Shft     Invalid     Invalid       MSW9-1     Code Page     PC 437 (USA, Europ *     PC 437 (USA, Europ *       MSW9-3     Kanji     OFF     OFF       MSW9-4     JIS/Shft JIS     JIS     JIS       MSW10-1     Print Density     100 %     100 %       MSW10-2     Print Speed     Level 9 (100 %) *     Level 9 (100 %)                                                                                                    |               |     | MSW7-4  | Parity              | NONE                 | NONE                |   |
| inter Setup       MSW7-6       DMA Control       Valid       Valid         ierrory Swirch Setup       MSW7-7       VCom Protocol       PC Setting       PC Setting         igo Setup       MSW8-1       Print Width       576 dots (80mm)       S76 dots (80mm)         istreance Counter       MSW8-3       Top Margin       11 mm       11 mm         MSW8-5       Reduced Char V/H       100% / 100%       100% / 100%         MSW8-6       Auto Side Shift       Invalid       Invalid         MSW9-1       Code Page       PC 437 (USA, Europ *       PC 437 (USA, Europ *         MSW9-3       Kanji       OFF       OFF         MSW9-3       Kanji       OFF       100 %         MSW10-1       Print Density       100 %       100 %         MSW10-2       Print Speed       Level 9 (100 %)       Level 9 (100 %)         MSW10-6       Buzzer Event       Not by C.Open       Not by C.Open                                                                                                    |               |     | MSW7-5  | Flow Control        | DTR/DSR 🗸            | DTR/DSR             |   |
| MSWP-3         Kanji         PF         VCore         PC 437 (USA, Europ         PC 437 (USA, Europ< | inter Setup   |     | MSW7-6  | DMA Control         | Valid 💌              | Valid               |   |
| go Setup<br>initenance Counter<br>ist Print         MSW8-1         Print Width         \$76 dots (80mm)         \$76 dots (80mm)           MSW8-3         Top Margin         11 mm         11 mm         11 mm           MSW8-4         Line Gap Reduce         Invalid         Invalid           MSW8-5         Reduced Char V/H         100% / 100%         100% / 100%           MSW8-6         Auto Side Shift         Invalid         Invalid           MSW9-1         Code Page         PC 437 (USA, Europe)         PC 437 (USA, Europe)           MSW9-3         Kanji         OFF         OFF           MSW9-4         JIS/Shift JIS         JIS         JIS           MSW10-1         Print Density         100 %         100 %           MSW10-2         Print Speed         Level 9 (100 %)         Level 9 (100 %)                                                                                                    | er Font Setup |     | MSW7-7  | VCom Protocol       | PC Setting 🔻         | PC Setting          |   |
| MSW8-3         Top Margin         11 mm         11 mm           MSW8-4         Line Gap Reduce         Invalid         Invalid           MSW8-5         Reduced Char V/H         100% / 100%         100% / 100%           MSW8-6         Auto Side Shift         Invalid         Invalid           MSW9-1         Code Page         PC 437 (USA, Europe         PC 437 (USA, Europe           MSW9-3         Kanji         OFF         OFF         OFF           MSW9-4         JIS/Shift JIS         JIS         JIS         MSK           MSW9-1         Print Density         100 %         100 %         Level 9 (100 %)         Level 9 (100 %)           MSW10-6         Buzzer Event         Not by C.Open         Not by C.Open         Not by C.Open         Not by C.Open                                                                                                    | go Setup      |     | MSW8-1  | Print Width         | 576 dots (80mm) 💌    | 576 dots (80mm)     |   |
| MSW8-4         Line Gap Reduce         Invalid         Invalid           MSW8-5         Reduced Char V/H         100% / 100%         100% / 100%           MSW8-5         Reduced Char V/H         100% / 100%         100% / 100%           MSW8-6         Auto Side Shift         Invalid         Invalid           MSW9-1         Code Page         PC 437 (USA, Europ         PC 437 (USA, Europe           MSW9-2         Int'Char Set         Croatia         U.S.A.           MSW9-3         Kanji         OFF         OFF           MSW9-4         JIS/Shift JIS         JIS         JIS           MSW10-1         Print Densty         100 %         100 %           MSW10-2         Print Speed         Level 9 (100 %)         Level 9 (100 %)           MSW10-6         Buzzer Event         Not by C.Open         Not by C.Open                                                                                                    | st Print      |     | MSW8-3  | Top Margin          | 11 mm 💌              | 11 mm               |   |
| MSW8-5         Reduced Char V/H         100% / 100%         100% / 100%           MSW8-6         Auto Side Shift         Invalid         Invalid           MSW9-1         Code Page         PC 437 (USA, Europ v         PC 437 (USA, Europ v           MSW9-2         Int Char Set         Croatia         V         US.A.           MSW9-3         Kanji         OFF         OFF         OFF           MSW9-4         JIS/Shift JIS         JIS         JIS         MSW 9.4           MSW10-1         Print Densty         100 %         100 %         Level 9 (100 %)           MSW10-2         Print Speed         Level 9 (100 %)         V. Level 9 (100 %)         Not by C.Open         Not by C.Open                                                                                                    |               |     | MSW8-4  | Line Gap Reduce     | Invalid 💌            | Invalid             |   |
| MSW8-6         Auto Side Shift         Invalid         Invalid         Invalid           MSW9-1         Code Page         PC 437 (USA, Europ *)         PC 437 (USA, Europe *)         PC 437 (USA, Europe *)           MSW9-2         Int'Char Set         Croatia         *         U.S.A.           MSW9-3         Kanji         OFF         *         OFF           MSW9-4         JIS/Shift JIS         JIS         *         JIS           MSW10-1         Print Density         100 %         *         100 %           MSW10-2         Print Speed         Level 9 (100 %)         *         Level 9 (100 %)           Inter         MSW10-6         Buzzer Event         Not by C.Open         *         Not by C.Open                                                                                                    |               |     | MSW8-5  | Reduced Char V/H    | 100% / 100%          | 100% / 100%         |   |
| MSW9-1         Code Page         PC 437 (USA, Europ         PC 437 (USA, Europ           MSW9-2         Int Char Set         Croatia         U.S.A.           MSW9-3         Kanji         OFF         OFF           MSW9-4         JIS/Shift JIS         JIS         JIS           MSW10-1         Print Density         100 %         100 %           MSW10-2         Print Speed         Level 9 (100 %)         Level 9 (100 %)           Inter         MSW10-6         Buzzer Event         Not by C.Open         Not by C.Open                                                                                                    |               |     | MSW8-6  | Auto Side Shift     | Invalid 💌            | Invalid             |   |
| MSW9-2         Int Char Set         Croatia         U.S.A.           MSW9-3         Kanji         OFF         OFF           MSW9-4         JIS/Shift JIS         JIS         JIS           MSW10-1         Print Density         100 %         100 %           MSW10-2         Print Speed         Level 9 (100 %)         Level 9 (100 %)           Inter         MSW10-6         Buzzer Event         Not by C.Open         Not by C.Open                                                                                                    |               |     | MSW9-1  | Code Page           | PC 437 (USA, Europ 💌 | PC 437 (USA, Europe |   |
| MSW9-3         Kanji         OFF          OFF           MSW9-4         JIS/Shift JIS         JIS         IJIS         IJIS           MSW10-1         Print Density         100 %         100 %         100 %           MSW10-2         Print Speed         Level 9 (100 %)         Level 9 (100 %)         ILevel 9 (100 %)           Atter         MSW10-6         Buzzer Event         Not by C.Open         Not by C.Open                                                                                                    |               | • * | MSW9-2  | Int'Char Set        | Croatia 🔹            | U.S.A.              |   |
| MSW9-4         JIS/Shift JIS         JIS         JIS           MSW10-1         Print Density         100 %         100 %           MSW10-2         Print Speed         Level 9 (100 %)         Level 9 (100 %)           iter         MSW10-6         Buzzer Event         Not by C.Open         Not by C.Open                                                                                                    |               |     | MSW9-3  | Kanji               | OFF 💌                | OFF                 |   |
| MSW10-1         Print Density         100 %         100 %           MSW10-2         Print Speed         Level 9 (100 %)         Level 9 (100 %)           iter         MSW10-6         Buzzer Event         Not by C.Open         Not by C.Open                                                                                                    |               |     | MSW9-4  | JIS/Shift JIS       | JIS 💌                | JIS                 | Ε |
| MSW10-2         Print Speed         Level 9 (100 %)         Level 9 (100 %)           iter         MSW10-6         Buzzer Event         Not by C.Open         Not by C.Open                                                                                                    |               |     | MSW10-1 | Print Density       | 100 %                | 100 %               |   |
| nter MSW10-6 Buzzer Event Not by C.Open V Not by C.Open                                                                                                    |               |     | MSW10-2 | Print Speed         | Level 9 (100 %)      | Level 9 (100 %)     |   |
|                                                                                                    | iter          |     | MSW10-6 | Buzzer Event        | Not by C.Open 💌      | Not by C.Open       |   |
| T-S310II                                                                                                    | T-S310II      |     |         |                     |                      |                     | - |
| arfare Default Open file Save file Receive Send                                                                                                    | erface        | De  | efault  | Open file Save file | Receiv               | e Send              |   |

Štampanje iz C3: za štampač izaberemo grafičko štampanje. Detaljno podešavanje opisano je u poglavjju 4.

## 3 Održavanje štampača

### 3.1 Kontrolna tabla i ispis parametara

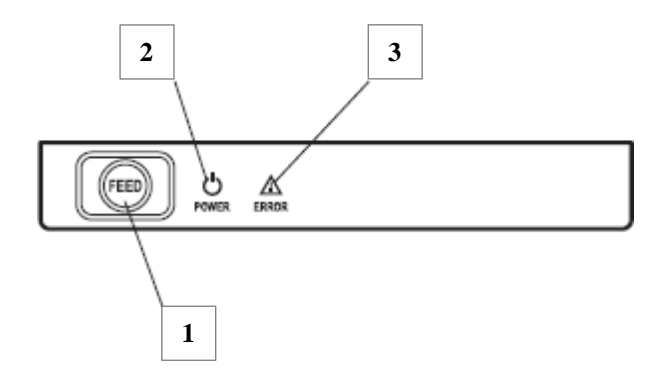

- 1 tipka FEED
- 2 indikator uključivanja POWER
- 3 indikator greške ERROR
- Indikator greške tokom normalnog funkcionisanja ne svetli, inače svetli crveno u slučaju previsoke temperature termičke glave i otvorenog poklopca.
- Indikator uključivanja svetli zeleno, ako je štampač uključen.
- Tipka FEED služi za pomeranje papira, za aktiviranje automatskog testiranja i ulaska u podešavanje mikro prekidača.

**Ispis parametara** izvodimo aktiviranjem automatskog testiranja tako što držimo pritisnutu tipku FEED onda kada štampač uključimo. Štampač ispisuje podatke o parametrima.

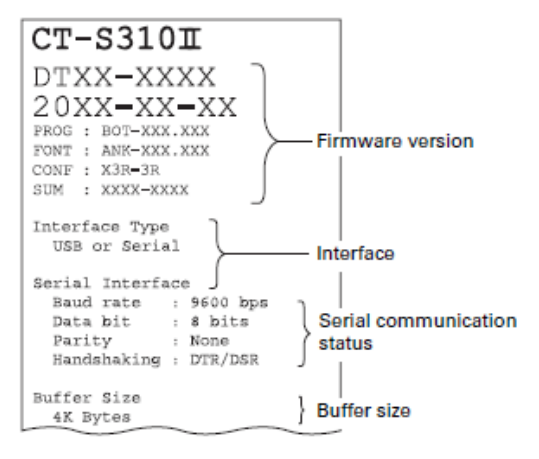

## 3.2 Upozorenja i greške

| Status                               | Indikator POWER | Indikator ERROR | Zvuk |
|--------------------------------------|-----------------|-----------------|------|
| Nedostatak papira                    | Svetli.         | Svetli.         | Da   |
| Otvoren poklopac za papir ili glavu  | Svetli.         | Svetli.         |      |
| Otvoren poklopac<br>papira ili glave | Svetli.         |                 | Da   |
| Rezač zaključan                      | Svetli.         |                 | Da   |
| Memorija je puna                     |                 | /               | Da   |
| Glava štampača je<br>previše vruća   | Svetli.         |                 | Da   |
| Greška na niskom<br>naponu           | Svetli.         |                 | Da   |
| Greška na visokom<br>naponu          | Svetli.         |                 | Da   |
| Čekam na izvođenje<br>makroa         | Svetli.         |                 | /    |
| Režim štednje<br>energije            | $\sim\sim$      | /               | /    |

## 3.3 Čišćenje termičke glave

Za čišćenje termičke glave koristimo meku krpu i čisti alkohol. Površinu izbrišemo do sjaja.

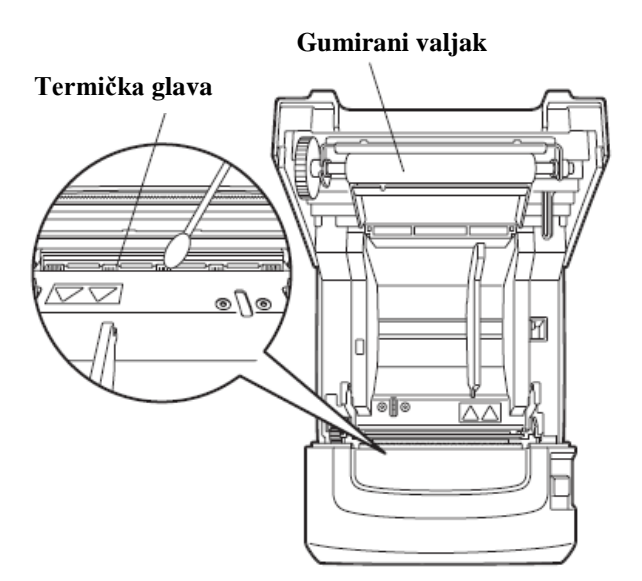

## 4 Podešavanje logičkih destinacija u aplikaciji COBISS3

U COBISS3, u logičkim destinacijama, izaberemo štampač kojim nameravamo da štampamo reverse. Izaberemo Sistem / Podešavanja / Logičke destinacije.

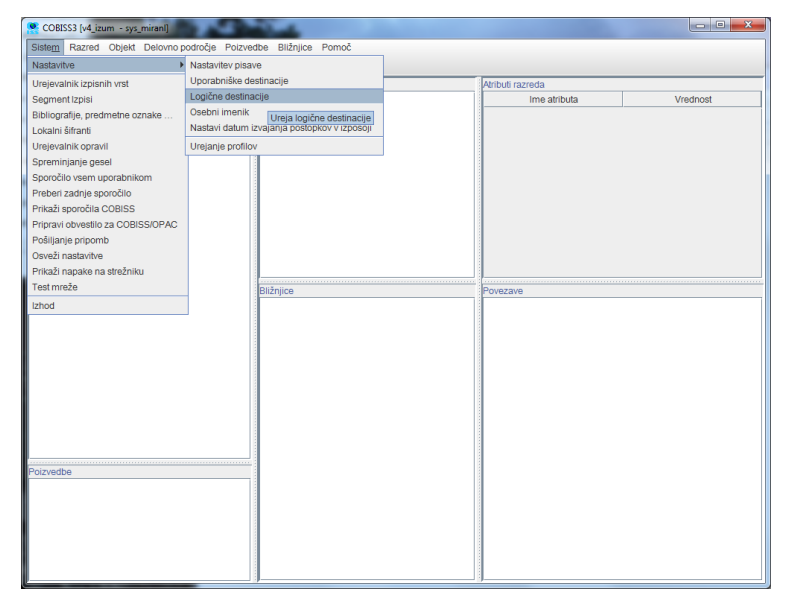

Otvara se novi prozor za Editor logičkih destinacija u kojem izaberemo opciju *Revers – Pozajmica: [podrazumevani lokalni štampač]* i kliknemo Uredi.

| Urejevalnik logičnih destinacij                                                                                                    | ×               |  |  |  |  |  |
|----------------------------------------------------------------------------------------------------|-----------------|--|--|--|--|--|
| Logične destinacije:                                                                                                    |                 |  |  |  |  |  |
| Nalepka – gradivo: (Tiskalnik: Citizen CL-S321 (Ethernet 10.1.10.200)) [privzeti lokalni tisk<br>Nalepka – gradivo, 50 x 25: [privzeti lokalni tiskalnik]<br>Nalepka – gradivo, 75 x 50: [privzeti lokalni tiskalnik]<br>Tiskalnik – Izposoja: [privzeti lokalni tiskalnik]<br>Opomini (kuverte) – Izposoja: [privzeti lokalni tiskalnik] |                 |  |  |  |  |  |
| Zadolžnica – Izposoja: [privzeti lokalni tiskalnik]                                                                                                    | =               |  |  |  |  |  |
| Nalepka – Izposoja (član): [privzeti lokalni tiskalnik]                                                                                                    |                 |  |  |  |  |  |
| Tiskalnik - blagajniški predal: [privzeti lokalni tiskalnik]                                                                                                    | <b>•</b>        |  |  |  |  |  |
|                                                                                                    |                 |  |  |  |  |  |
| Uredi Privzeto (opis)                                                                                                    | V redu Prekliči |  |  |  |  |  |

Otvara se prozor **Korisničke destinacije** u kojem kliknemo dugme **Dodaj štampač**. U novom prozoru, iz padajućeg spiska izaberemo štampač *Citizen CT-S310II* kojim nameravamo da štampamo reverse.

| Tiskalnik      |                   |  |  |  |  |  |
|----------------|-------------------|--|--|--|--|--|
| Tiskalnik:     | CITIZEN CT-S310II |  |  |  |  |  |
| Število kopij: | 1                 |  |  |  |  |  |
| Podrobnosti    | V redu Prekliči   |  |  |  |  |  |

Kada izaberemo štampač, kliknemo i dugme **Detalji** da proverimo da li so detaljni parametri za taj tip štampača ispravni. Štampanje reversa odvija se grafički.

| Podrobnosti          |             |          |   |  |  |
|----------------------|-------------|----------|---|--|--|
| Način tiskanja:      | grafični    | -        | ] |  |  |
| Vrsta tiskalnika:    |             | -        |   |  |  |
| Podvrsta tiskalnika: |             | -        |   |  |  |
| Stil tiskanja:       | enostransko |          | - |  |  |
| Usmerjenost:         | pokončno    |          | - |  |  |
|                      | V redu      | Prekliči | ] |  |  |

Kada odredimo sve parametre, svaki izbor potvrdimo klikom na dugme **U redu.** Na kraju, u meniju **Sistem** izaberemo **Osveži parametre.** Ako ta opcija nije na raspolaganju, osvežimo nanovo postavljene parametre tako što se odjavimo i ponovo prijavimo u programsku opremu COBISS3.

| COESSS (r4_izum - sys_miran!)                |                     |                  |          |  |  |
|----------------------------------------------|---------------------|------------------|----------|--|--|
| Sistem Razred Objekt Delovno področje Poizve | dbe Bližnjice Pomoč |                  |          |  |  |
| Nastavitve                                   |                     |                  |          |  |  |
| Urejevalnik izpisnih vrst                    | Delovno področje    | Atributi razreda |          |  |  |
| Segment Izpisi                               |                     | Ime atributa     | Vrednost |  |  |
| Bibliografije, predmetne oznake              |                     |                  |          |  |  |
| Lokalni šifranti                             |                     |                  |          |  |  |
| Urejevalnik opravil                          |                     |                  |          |  |  |
| Spreminjanje gesel                           |                     |                  |          |  |  |
| Sporočilo vsem uporabnikom                   |                     |                  |          |  |  |
| Preberi zadnje sporočilo                     |                     |                  |          |  |  |
| Prikaži sporočila COBISS                     |                     |                  |          |  |  |
| Pripravi obvestilo za COBISS/OPAC            |                     |                  |          |  |  |
| Pošiljanje pripomb                           |                     |                  |          |  |  |
| Osveži nastavitve                            |                     |                  |          |  |  |
| Prikaži napake na strežniku                  |                     |                  |          |  |  |
| Test mreže                                   | Biźnjice            | Povezave         |          |  |  |
| Izhod                                        |                     |                  |          |  |  |
|                                              |                     |                  |          |  |  |
|                                              |                     |                  |          |  |  |
|                                              |                     |                  |          |  |  |
|                                              |                     |                  |          |  |  |
|                                              |                     |                  |          |  |  |
|                                              |                     |                  |          |  |  |
|                                              |                     |                  |          |  |  |
|                                              |                     |                  |          |  |  |
|                                              |                     |                  |          |  |  |
| Poizvedbe                                    |                     |                  |          |  |  |
|                                              |                     |                  |          |  |  |
|                                              |                     |                  |          |  |  |
|                                              |                     |                  |          |  |  |
|                                              |                     |                  |          |  |  |
|                                              |                     |                  |          |  |  |
|                                              |                     |                  |          |  |  |
|                                              | 1                   | 1                |          |  |  |